# 5.3.6 服务器数据源与服务器数据集

前面各节介绍的数据源和数据集,其定义都是保存在报表模板中的,这种数据源和数据集称为"本地数据源"和"本地数据集"。 如果希望多个报表重复使用相同的数据源和数据集,可在设计器中定义"服务器数据源"和"服务器数据集"。这种保存在服务器端的数据源和数 据集也叫"共享数据源"和"共享数据集"。

## 创建服务器数据源

创建服务器数据源的方法如下:

(1) 点击设计器的【服务器】菜单,再点击【服务器数据源】,如下图:

| 🐨 Untitle                            | ed - ActiveR | eports | 报表设计        | 器         |       |           |       |
|--------------------------------------|--------------|--------|-------------|-----------|-------|-----------|-------|
| 文件(ぽ)                                | 服务器(S) 🖇     | 扁辑(E)  | 报表(R)       |           |       |           |       |
| 1 🔜 i 🐰                              | 🗊 服务器数       | 据源 🤞   | 16 A        | 100% 👻    | Щ.    |           |       |
|                                      | 🖶 服务器数       | 据集     |             | Ŧ         | +     | BI        | U     |
| RDL 报表                               |              |        | 0 + 1 + 1 + | 1 . 2 . 1 | 13111 | 4 • • • • | 5 • 1 |
| <ul> <li>表格</li> <li>帯状列3</li> </ul> | 表            | 0<br>- |             |           |       |           |       |

(2) 在服务器数据源对话框中点击【添加】,如下图:

|         | 道明     |  |  |   |
|---------|--------|--|--|---|
| TSON粉据源 | 1 0000 |  |  | _ |
| MySQL1  |        |  |  |   |
| MySQL2  |        |  |  |   |
| SQL28   |        |  |  |   |
| 产品数据源   |        |  |  |   |
| 员工数据    |        |  |  |   |
|         |        |  |  |   |
|         |        |  |  |   |
|         |        |  |  |   |
|         |        |  |  |   |
|         |        |  |  |   |
|         |        |  |  |   |
|         |        |  |  |   |
|         |        |  |  |   |
|         |        |  |  |   |

(3)选择【数据源类型】,输入数据源名称和其他连接参数,如下图:

| 服务器数          | 据源         |                               |           |    |
|---------------|------------|-------------------------------|-----------|----|
| `# <b>*</b> Z |            |                               |           |    |
| 选坝            | 连接字符串      |                               |           |    |
| 数据            | 調类型:       | Microsoft Sql Client Provider |           | •  |
| 名利            | <u>۶</u> : | 财务报表数据源                       |           |    |
| 描述            | <u></u> :  |                               |           |    |
| 服务            | 器名:        | (local)                       |           |    |
| 数据            | 露车名:       | ArsDemo                       |           |    |
|               |            | ○ 使用Windoweib证                | ◎ 補田肥冬哭过过 |    |
|               |            |                               |           |    |
| 用户            | 叱名:        | 29                            |           |    |
| 密码            | 3:         | xolololok                     |           |    |
|               |            |                               |           |    |
|               |            |                               |           |    |
|               |            |                               |           |    |
|               |            |                               |           |    |
|               |            |                               |           |    |
|               |            |                               |           |    |
|               |            |                               |           |    |
| 连挂            | 妾观\i式      |                               | 保存        | 取消 |
|               |            |                               |           |    |

(4)点击【连接测试】,验证数据源连接参数的正确性。(5)点击【保存】按钮,将数据源保存到报表服务器的配置数据库中。

用浏览器打开系统管理门户(http://localhost:8080/admin),点击【管理员-数据源】,可看到服务器数据源列表,如下图: │ ActiveReports 11 Serve × ActiveReports 11 排表 × 

| ← → C ① localhost:8080/admin/data-sources |                    |        |            |  |  |  |  |  |  |
|-------------------------------------------|--------------------|--------|------------|--|--|--|--|--|--|
| ars) ActiveReports Server                 | <b>♀</b> \$ 管理员控制台 |        |            |  |  |  |  |  |  |
| □ 报表查看门户                                  | 数据源                |        | 查找数据源 X 查找 |  |  |  |  |  |  |
| 2 报表管理门户                                  | 排序方式: 数据源名称 🗸 📙    |        | ▲ 上传数据源 0  |  |  |  |  |  |  |
| 會 管理员控制台                                  | 名称                 | 数据提供程序 |            |  |  |  |  |  |  |
| 管理员    ▼                                  | JSON数据源            | JSON   | 4          |  |  |  |  |  |  |
| 3 数据源                                     | 员工数据               | JSON   |            |  |  |  |  |  |  |
| ■ 数据集 2                                   | 财务报表数据源            | SQL    | ± 1        |  |  |  |  |  |  |

可以点击下载图标,将这些服务器数据源下载为rdsx文件。对于未被使用的数据源,可以点击垃圾箱图标进行删除。

### 创建服务器数据集

创建服务器数据集的方法如下:

(1) 点击设计器的【服务器】菜单,再点击【服务器数据集】,如下图: **』 Untitled - ActiveReports 报表设计器** 文件(F) 服务器(S) 编辑(E) 报表(R) 5 服务器数据源 : 🔚 i 🐰 🔒 🔒 100% 🖣 🖗 E 服务器数据集 - B I ÷ RDL 报表 0 - 1 - 1 - 1 - 2 - 1 - 3 - 1 - 4 - 1 - 5 -🔜 表格

(2) 在服务器数据集对话框中点击【添加】,如下图:

| 服务器数据集                |           |          |      |    | ×  |
|-----------------------|-----------|----------|------|----|----|
| 数据集                   |           | <br>+ 添加 | 宮 编辑 | ¢۵ | 刷新 |
| 名称<br>JSON数据集<br>员工清单 | <u>说明</u> |          |      |    |    |

| (3 | 3) N | ( 【 孝     | 数据源      | 】下拉 | 列表中      | 选择一个     | 个之前知     | 定义好的 | 的服务器 | 暑数据源, | 输入药 | 数据集4 | <b>名称,</b> | 如下图 | ] <b>:</b> |
|----|------|-----------|----------|-----|----------|----------|----------|------|------|-------|-----|------|------------|-----|------------|
| 脹  | 务署   | <b>数据</b> | <u>集</u> |     |          |          |          |      |      |       |     |      |            |     | ×          |
|    | 常规   | ı         | 查询       | 送项  | 字段       | 参数       | <br>  过滤 | 1    |      |       |     |      |            |     |            |
|    | 娄    | 如据调       | Ī:       |     | 员工数据     | 5        |          |      |      |       |     |      |            | •   |            |
|    | 名    | 3称:       |          |     | 员工清单<br> | <u>l</u> |          |      |      |       |     |      |            | -   |            |
|    | 拍    | · 述:      |          |     |          |          |          |      |      |       |     |      |            |     |            |

#### (4) 切换到【查询】选项卡,输入SQL语句,如下图:

| Шă | <b>穷</b> 춥鯬罪 | 課        |         |     |    |         |   |  |     |   |   |    |   |
|----|--------------|----------|---------|-----|----|---------|---|--|-----|---|---|----|---|
|    | 常规           | 查询       | 选项      | 字段  | 参数 | │<br>过滤 | 1 |  |     |   |   |    | _ |
|    | 查询           | D:       |         |     |    |         |   |  | 髾 编 | 辑 | 0 | 验证 |   |
|    | sele         | ct * fro | m Emplo | yee |    |         |   |  |     |   |   |    |   |
|    |              |          |         |     |    |         |   |  |     |   |   |    |   |

(5) 点击【保存】按钮,将数据集保存到报表服务器的配置数据库中。

用浏览器打开系统管理门户(http://localhost:8080/admin),点击【管理员-数据集】,可看到服务器数据集列表,如下图: ● ActiveSeparts 11 Serve X ● ActiveSeparts 11 Serve X ● ActiveSeparts 11 Serve X

| ← → C ② localhost:8080/admin/data=sets                         |                         |                |      |  |  |  |  |  |  |
|----------------------------------------------------------------|-------------------------|----------------|------|--|--|--|--|--|--|
| ars ActiveReports Server                                       | <b>℃</b> 。管理员控制台        |                |      |  |  |  |  |  |  |
| 报表查看门户                                                         | 数据集                     | 查找政编集 X        | 查找   |  |  |  |  |  |  |
| ☑ 报表管理门户                                                       | 排序方式: 数据集名称 >           | <b>土</b> 上传数据线 | K () |  |  |  |  |  |  |
| ⑦ 管理员控制台                                                       | 名称                      | 数据源            |      |  |  |  |  |  |  |
| 管理员 ▼                                                          | JSON <b>数据集</b><br>0 报表 | JSON数编源        | ± 8  |  |  |  |  |  |  |
| <ul> <li>● 数据源</li> <li>3</li> <li>□ 数据集</li> <li>2</li> </ul> | 员工清单<br>1 报表 ▼          | 员工数据           | *    |  |  |  |  |  |  |

可以点击下载图标,将这些服务器数据集下载为rsdx文件。对于未被使用的数据集,可以点击垃圾箱图标进行删除。

#### 使用服务器数据集

在设计报表时,使用服务器数据集的方法如下: (1) 在报表资源管理器中,右键单击【服务器数据集】,再单击【添加数据集】,如下图: 资源管理器 层列表 ● 显 报表

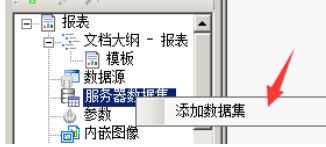

注意:如果已经为报表添加了本地数据源,将不能再为本张报表添加服务器数据集。 (2)从列表中选择一个服务器数据集,单击【确定】按钮,如下图:

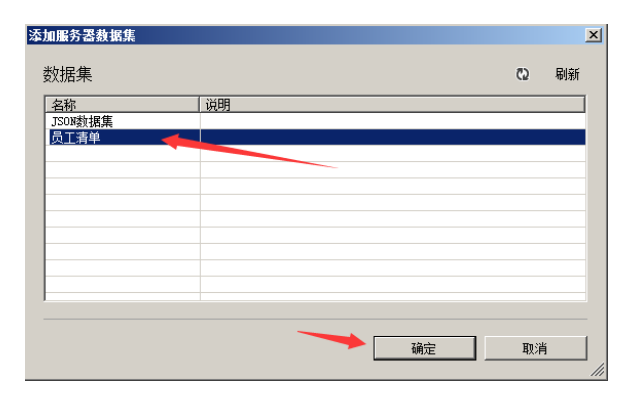

此时报表资源管理器中将列出被添加的服务器数据集,以及数据集的字段列表,如下图:

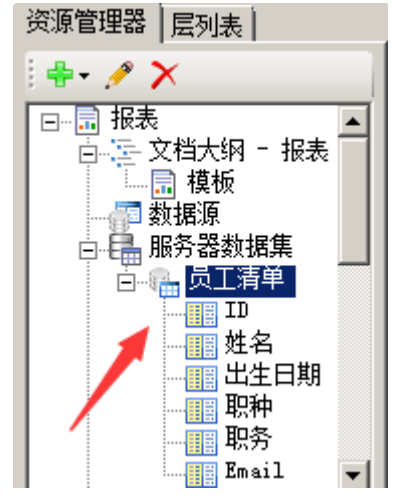

此后的报表元素绑定等操作与本地数据集相同。